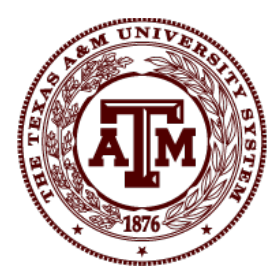

THE TEXAS A&M UNIVERSITY SYSTEM

## Texas A&M Supplier Portal Registration Example

| Table of Contents                                           |    |
|-------------------------------------------------------------|----|
| Registration Example Email                                  | 2  |
| Registration Information                                    | 3  |
| Registration Login                                          | 4  |
| Entering Company Overview's Information                     | 6  |
| Business Details, Sales Territories & Products and Services | 7  |
| NAICS Codes                                                 | 8  |
| Commodity Codes                                             | 10 |
| Addresses                                                   | 12 |
| Diversity                                                   | 16 |
| Certify & Submit                                            | 18 |
| Viewing Bids                                                | 19 |

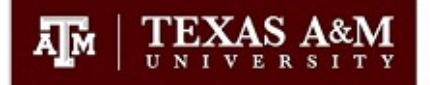

Shop,

## Supplier Invitation for Texas A&M Supplier Portal

Dear

Texas A&M Supplier Portal is inviting you to register as a potential supplier! Our online Supplier Network supports a "best-in-class" Supplier Registration, Sourcing, and eProcurement system that provides a one-stop, complete solution for buyer and supplier interaction.

Becoming a Texas A&M Supplier Portal Network supplier is a free and simple process that takes only a few minutes to complete. Clicking the "Register Now" button below will route you to a secure website to complete the registration process. Upon successful completion of your registration, you will have access to a secure portal where you can add additional details about your organization, invite co-workers/staff members to become users of your site, and more.

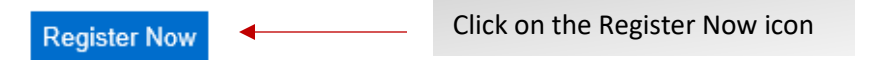

Thank You,

Texas A&M Supplier Portal

If you have any technical questions or problems registering, please contact Vendor Administration at <u>vendorhelp@tamu.edu</u> or +1 979-845-8286 for assistance and identify yourself as registering in the Texas A&M Supplier Portal Supplier Network.

#### **Registration Information**

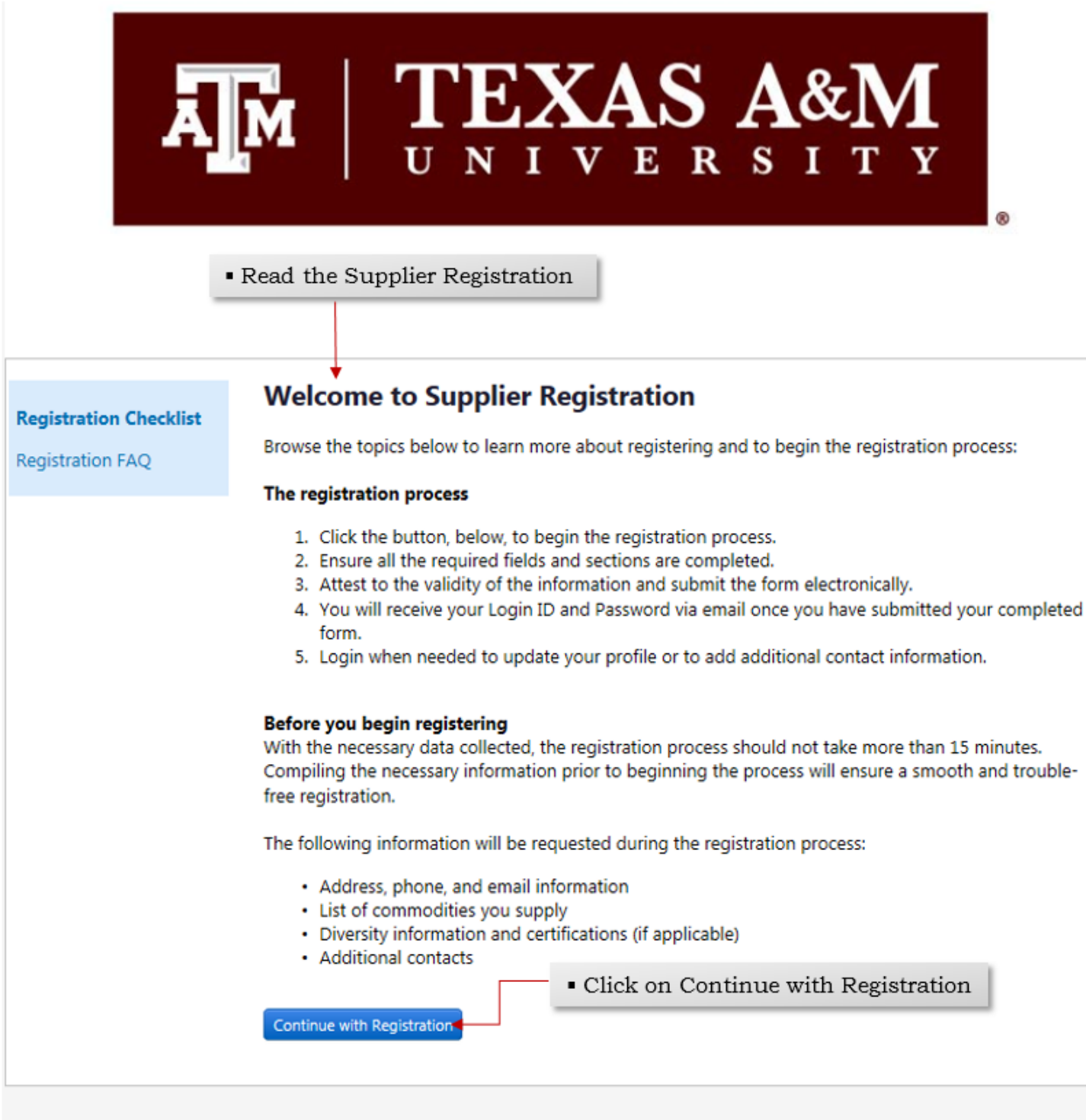

Please contact Vendor Administration at abvendorhelp@tamu.edu or +1 (979) 845-8286 () for assistance.

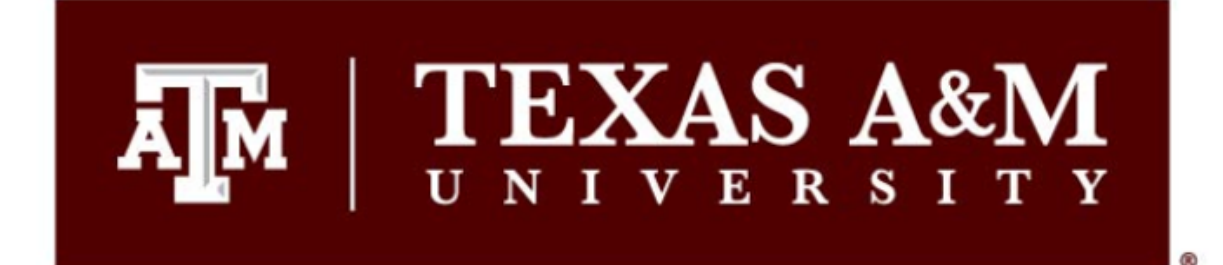

|    | - 1 |     |  |
|----|-----|-----|--|
| 2  | 201 | ь.  |  |
| •  | -   | 52. |  |
| 2. |     | 10  |  |

Secure Account Login Please login and complete registration. Please log in to complete registration.

| Email    | · ·                       |
|----------|---------------------------|
| Password |                           |
|          | Login Trouble logging in? |

#### AggieBid provides a single interface that makes doing business with Texas A&M simple and

**convenient** by allowing you to update your company's profile, provide staff members and co-workers with their own login credentials, check payment status, and much more. Registering and maintaining a profile in AggieBid also helps Texas A&M better understand your company's core capabilities and background.

Texas A&M highly values our supplier relationships, and is committed to providing suppliers with the information and opportunities that may contribute to their success. We appreciate your use of AggieBid.

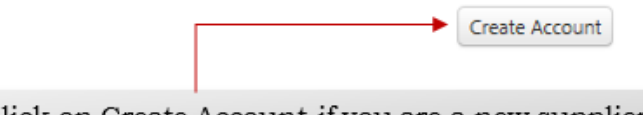

Click on Create Account if you are a new supplier.

Welcome to the Texas A&M University Supplier Portal, which we call AggieBid!

Please enter your login credentials and click on the **Login** button to access your profile.

If you do not remember your password, please click on **Trouble logging** in and follow the instructions to reset your password.

If you are a new supplier, please click on **Create Account** and follow the instructions to register.

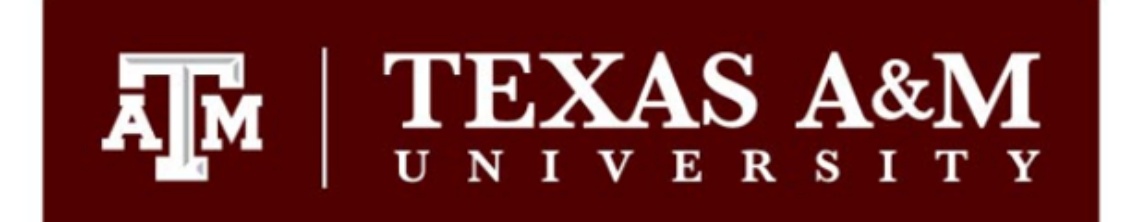

#### Supplier Registration

To begin your registration, please complete this page and click "Create Account". You will be directed to Texas A&M University "AggieBid" Supplier Management Portal to enter your information. Fields with an asterisk "\*" denotes a required field. After submitting the "Create Account" you will receive an email that requires you to confirm the request to create the account. You will then be required to login with the login id and password used to create the account and, once logged in, you can complete the registration process, view and respond to sourcing events, view invoice history and submit invoices for payment and manage the registration profile.

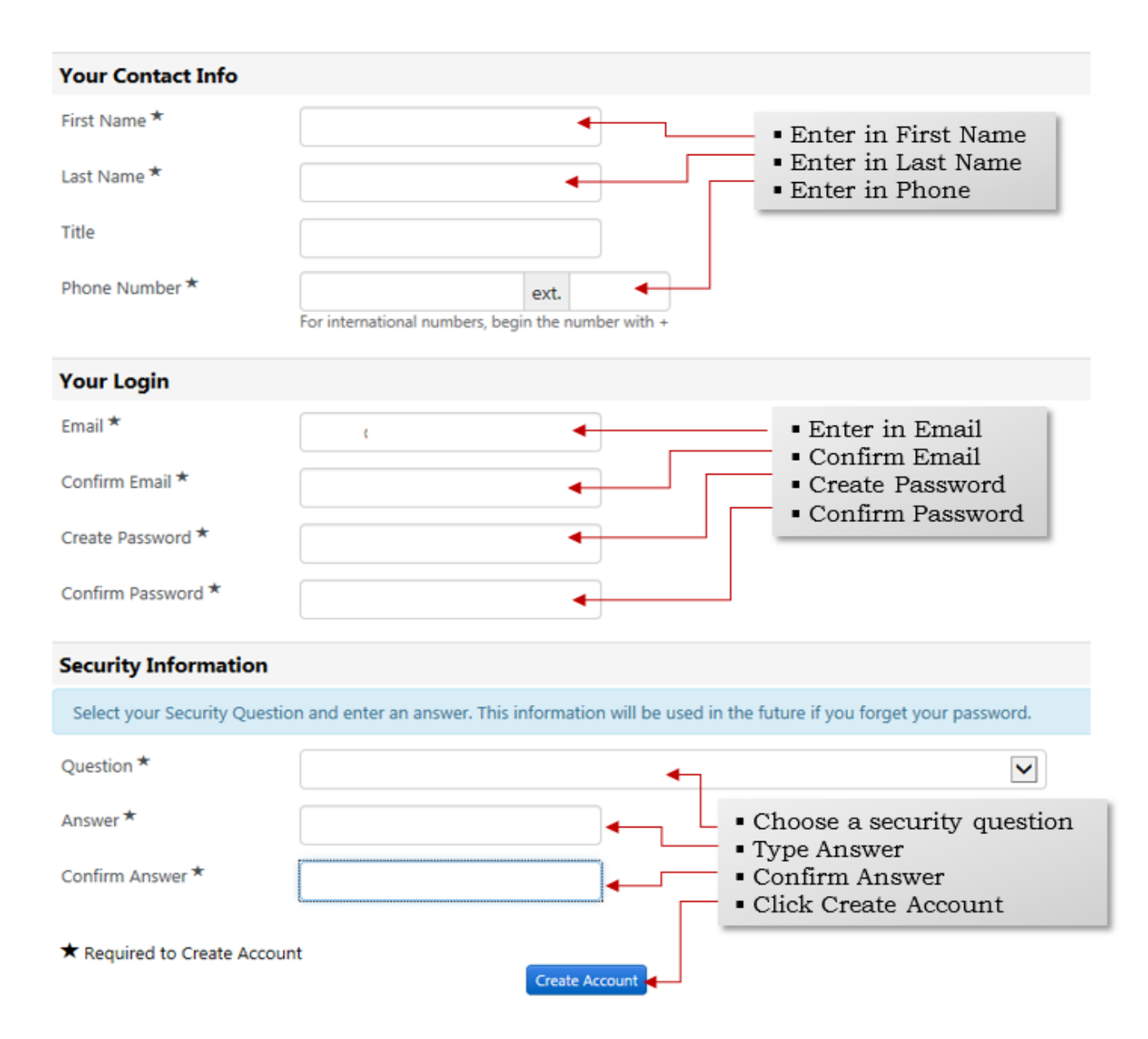

#### Entering Company Overview's Information

#### TEXAS A&M ñ ٩ Registration > Manage Registration Profile > Welcome 2 **Rick's Body Shop** Welcome to Supplier Registration ? Registration In Progress for: Browse the topics below to learn more about registering and to begin the registration process: ıh. Texas A&M Supplier Portal The registration process 0 of 5 Steps Complete 8 1. Click the button, below, to begin the registration process. 2. Ensure all the required fields and sections are completed. Welcome 3. Attest to the validity of the information and submit the form electronically. Ċ 4. You will receive your Login ID and Password via email once you have submitted your completed form. Company Overview 5. Login when needed to update your profile or to add additional contact information. **Business Details** Before you begin registering Addresses With the necessary data collected, the registration process should not take more than 15 minutes. Compiling the necessary information prior to beginning the process will ensure a smooth and trouble-free registration. Contacts The following information will be requested during the registration process: Diversity · Address, phone, and email information · List of commodities you supply Certify & Submit · Diversity information and certifications (if applicable) Additional contacts Enter Legal Company Name **Required to Start Registration** Registration FAQ | View History Click Next Legal Company Name \* Rick's Body Shop ★ Required to Complete Registration TEXAS A&M ЯM ñ ٠ Registration > Manage Registration Profile > Company Overview 28 **Rick's Small Engine Company Overview** ? Repairs The information entered on this page allows us to track general information about your company to ensure we have the most up-to-date ıL. Registration In Progress for: information in our system. Texas A&M Supplier Portal Add your DBA information (if applicable) 8 0 of 5 Steps Complete Choose your Country of Origin Doing Business As Choose your Legal Structure (DBA) 😳 ¢ Welcome Country of Origin \* 0 ~ 4 **Company Overview** Legal Structure \* ~ **Business Details** Legal Structure is used by the IRS to classify the form of a business organization and ultimately determines which tax Addresses documentation is required. Please provide the appropriate Legal Structure information as it is currently stated with the IRS. For more information about business structures, please visit www.irs.gov. Contacts Enter Tax Id Number Tax ID Number \* 4 Diversity Click Next Website ø Certify & Submit Registration FAQ | View History ★ Required to Complete Registration Next > < Previous

#### Business Details, Sales Territories & Products and Services

| Rick's Small Engine<br>Repairs                                                      |   | Business Details                                                                                                    |                                                                         |                                       |                                                  | ?                                                                                                    |
|-------------------------------------------------------------------------------------|---|----------------------------------------------------------------------------------------------------|-------------------------------------------------------------------------|---------------------------------------|--------------------------------------------------|----------------------------------------------------------------------------------------------------|
| Registration In Progress for:<br>Texas A&M Supplier Portal<br>1 of 5 Steps Complete |   | The information on this page allows u<br>and services that you provide. Additio<br>standards as defined by the U.S. Smal<br>number of employees. | is to track important<br>mally, this data is us<br>I Business Administr | details al<br>ed to det<br>ation. The | bout your com<br>ermine whethe<br>e SBA standard | npany, such as the areas where you operate and the products<br>er or not your business meets the small business size<br>ds are based on your NAICS code and annual revenue, or                                                                                                    |
| Welcome<br>Company Overview                                                         |   | Business Description                                                                                                    |                                                                         |                                       |                                                  | <ul> <li>Provide a Business Descripti</li> </ul>                                                                                                    |
| Business Details                                                                    | ~ | 2500 ch                                                                                                    | aracters remaining                                                      |                                       | i d                                              | <ul> <li>Click yes or no if your business is a<br/>local &amp; national supplier</li> </ul>                                                                                                    |
| Addresses                                                                           | ~ | Sales Territories                                                                                                    |                                                                         |                                       |                                                  | Click all that apply for US &                                                                                                    |
| Contacts                                                                            | ~ | Is Your Business a Local Supplier?                                                                                                    | ۲                                                                       | Yes (                                 | O № 🗲                                            | International service area (If application of the service of the service area (If application of the service of the service of |
| Diversity                                                                           | ~ | Is Your Business a National Supplier?                                                                                                    | 0                                                                       | Yes (                                 | No                                               |                                                                                                    |
| Certify & Submit                                                                    |   | U.S. Service Area                                                                                                    | Te                                                                      | xas                                   |                                                  | Edit ┥                                                                                                    |
|                                                                                     |   | International Service Area                                                                                                    | -                                                                       |                                       |                                                  | Edit                                                                                                    |
| Registration FAQ   View History                                                     |   | Products and Services                                                                                                    |                                                                         |                                       |                                                  |                                                                                                    |
|                                                                                     |   | NAICS Codes 💿                                                                                                    |                                                                         |                                       |                                                  | Edit                                                                                                    |
|                                                                                     |   | Commodity Codes *                                                                                                    |                                                                         |                                       |                                                  | Edit                                                                                                    |
|                                                                                     |   | * Required to Complete Registration                                                                                                    |                                                                         |                                       |                                                  |                                                                                                    |

#### NAICS Codes

## **NAICS Codes**

Use Search or drill down in the tree view to select a Primary NAICS Code.

| -                                                     |                                            |
|-------------------------------------------------------|--------------------------------------------|
|                                                       |                                            |
| NAICS Code/Description                                | Warnard                                    |
| NAICS Code/Description/                               | Neyword                                    |
|                                                       | • If you are selecting a NAICS code(s) you |
| 1 Selected Codes                                      | on the summarized name                     |
| • NAICS Code                                          |                                            |
| 11 - Agriculture, Forestry, Fishing and Hunting       |                                            |
| 21 - Mining, Quarrying, and Oil and Gas Extraction    | -                                          |
| 1 22 - Utilities                                      |                                            |
| 3 - Construction                                      |                                            |
| 🗐 31 - Manufacturing                                  |                                            |
| 32 - Manufacturing                                    |                                            |
| 🕄 33 - Manufacturing                                  |                                            |
| 💷 42 - Wholesale Trade                                |                                            |
| 🛨 44 - Retail Trade                                   |                                            |
| 🖅 45 - Retail Trade                                   |                                            |
| 🖅 48 - Transportation and Warehousing                 |                                            |
| 49 - Transportation and Warehousing                   |                                            |
| 🗐 51 - Information                                    |                                            |
| 🖅 52 - Finance and Insurance                          |                                            |
| 🗐 53 - Real Estate and Rental and Leasing             |                                            |
| 54 - Professional, Scientific, and Technical Services |                                            |
| 55 - Management of Companies and Enterprises          |                                            |
| 56 - Administrative and Support and Waste Manager     | ment and Remediation Services              |
| 61 - Educational Services                             |                                            |
| 62 - Health Care and Social Assistance                |                                            |
| 71 - Arts, Entertainment, and Recreation              |                                            |
| 72 - Accommodation and Food Services                  |                                            |
| 81 - Other Services (except Public Administration)    |                                            |
| 92 - Public Administration                            |                                            |
|                                                       |                                            |

Done

Close

#### NAICS Codes

#### • The first one you choose should be your primary code.

Use Search or drill down in the tree view to select a Primary NAICS Code.

| Ma | intenance                      | List All |
|----|--------------------------------|----------|
| C  | L                              |          |
|    | NAICS Code/Description/Keyword |          |

#### 1 Selected Codes

| Showing 1 -   | 26 of 26 Results                       |                                              |                                  |                    |         |
|---------------|----------------------------------------|----------------------------------------------|----------------------------------|--------------------|---------|
| Results Per   | Page 200 🔻                             | Sort by: Best Match 💌                        | 🔳 Page 1 of 1 膨 📍                | 2                  |         |
| NAICS<br>Code | Description                            |                                              |                                  |                    |         |
| 238910        | Site Preparation Contract              | tors                                         |                                  |                    |         |
| 333120        | Construction Machinery                 | Manufacturing                                |                                  |                    |         |
| 423810        | Construction and Mining                | (except Oil Well) Machinery and Equipment    | Merchant Wholesalers             |                    |         |
| 423820        | Farm and Garden Machi                  | nery and Equipment Merchant Wholesalers      |                                  |                    |         |
| 423850        | Service Establishment Eq               | uipment and Supplies Merchant Wholesaler     | s                                |                    |         |
| 444130        | Hardware Stores                        |                                              |                                  |                    |         |
| 488119        | Other Airport Operation                | 5                                            |                                  |                    |         |
| 488190        | Other Support Activities               | for Air Transportation                       |                                  |                    |         |
| 488210        | Support Activities for Rai             | I Transportation                             |                                  |                    |         |
| 488310        | Port and Harbor Operati                | ions                                         |                                  |                    |         |
| 488390        | Other Support Activities               | for Water Transportation                     |                                  |                    |         |
| 561730        | Landscaping Services                   |                                              |                                  |                    |         |
| 561790        | Other Services to Buildin              | gs and Dwellings                             |                                  |                    |         |
| 562998        | All Other Miscellaneous                | Waste Management Services                    |                                  |                    |         |
| 621491        | HMO Medical Centers                    |                                              |                                  |                    |         |
| 811118        | Other Automotive Mecha                 | anical and Electrical Repair and Maintenance |                                  |                    |         |
| 811121        | Automotive Body, Paint, a              | and Interior Repair and Maintenance          |                                  |                    |         |
| 811198        | All Other Automotive Rep               | pair and Maintenance                         |                                  |                    |         |
| 811211        | Consumer Electronics Re                | pair and Maintenance                         | • Highl                          | ight/Click on your | nrimary |
| 811212        | Computer and Office Ma                 | chine Repair and Maintenance                 | - mgm                            | ignt/ chek on your | primary |
| 811213        | Communication Equipme                  | nt Repair and Maintenance                    |                                  |                    |         |
| 811219        | Other Electronic and Pre               | cision Equipment Repair and Maintenance      |                                  |                    |         |
| 811310        | Commercial and Industri<br>Maintenance | al Machinery and Equipment (except Automo    | otive and Electronic) Repair and | ◀]                 |         |
| 811411        | Home and Garden Equip                  | ment Repair and Maintenance                  |                                  |                    |         |
| 811412        | Appliance Repair and Ma                | aintenance                                   |                                  |                    |         |
| 811490        | Other Personal and Hou                 | sehold Goods Repair and Maintenance          |                                  |                    |         |
| Results Per   | Page 200 🔻                             |                                              | 🔹 Page 1 of 1 🕨                  |                    |         |

## **Commodity Codes**

# • Use the Search field or browse the list to select applicable Commodity Codes

Use Search or browse the list to select applicable Commodity Codes. You can select multiple before clicking Done.

|        |  | • |
|--------|--|---|
| Search |  |   |

#### 1 Selected Codes

| Showing 1 - 20 of 25000+ Resul | ts What does "+" mean?                                                   |
|--------------------------------|--------------------------------------------------------------------------|
| Results Per Page 20 💌          | Sort by: Best Match  Page 1  of 1250  ?                                  |
| Commodity Code                 | Description                                                              |
| 1000000                        | Live Plant and Animal Material and Accessories and<br>  5767 <\$5k, 8610 |
| 10100000                       | Live animals   5767 <\$5k, 8610                                          |
| 10101500                       | Livestock   5767 <\$5k, 8610                                             |
| 10101501                       | Cats   5767 <\$5k, 8610                                                  |
| 10101502                       | Dogs   5767 <\$5k, 8610                                                  |
| 10101504                       | Mink   5767 <\$5k, 8610                                                  |
| 10101505                       | Rats   5767 <\$5k, 8610                                                  |
| 10101506                       | Horses   5767 <\$5k, 8610                                                |
| 10101507                       | Sheep   5767 <\$5k, 8610                                                 |
| 10101508                       | Goats   5767 <\$5k, 8610                                                 |
| 10101509                       | Asses   5767 <\$5k, 8610                                                 |
| 10101510                       | Mice   5767 <\$5k, 8610                                                  |
| 10101511                       | Swine   5767 <\$5k, 8610                                                 |
| 10101512                       | Rabbits   5767 <\$5k, 8610                                               |
| 10101513                       | Guinea pigs   5767 <\$5k, 8610                                           |
| 10101514                       | Primates   5767 <\$5k, 8610                                              |
| 10101515                       | Armadillos   5767 <\$5k, 8610                                            |
| 10101516                       | Cattle   5767 <\$5k, 8610                                                |
| 10101517                       | Camels   5767 <\$5k, 8610                                                |
| 10101600                       | Birds and fowl   5767 <\$5k, 8610                                        |
| Results Per Page 20 🔹          | ■ Page 1 		 of 1250 	►                                                   |

Done

Close

### **Commodity Codes**

Use Search or browse the list to select applicable Commodity Codes. You can select multiple before clicking Done.

repairs Search

#### **4 Selected Codes**

• You can select multiple commodity codes (If applicable)

| Showing 1 - 6 of 6 Results                                 |                                                                                                    |
|------------------------------------------------------------|----------------------------------------------------------------------------------------------------|
| Results Per Page 200 🔻                                     | Sort by: Best Match 🔹 🕜 Page 1 of 1 🖹 ?                                                                                                    |
| Commodity Code                                             | Description                                                                                                    |
| 72103301                                                   | Parking lot or road maintenance or repairs or services   5543                                                                                                    |
| 99900207                                                   | Services - Electronic Shop Repairs   0583                                                                                                    |
| 99900208                                                   | Services - Equipment Repairs   0584                                                                                                    |
| 99900211                                                   | Services - Glass Shop Repairs   0587                                                                                                    |
| 99900216                                                   | Services - Machine Shop Repairs   0592                                                                                                    |
| 99900221                                                   | Services - Repairs & Cleaning   0597                                                                                                    |
| Results Per Page 200 🔻                                     | 🛃 Page 1 of 1 📄                                                                                                    |
| TEXAS A&M                                                  | Then click on done  Profile > Business Details                                                                                                    |
| Rick's Small Engine<br>Repairs                             | Business Details ?                                                                                                    |
| Registration In Progress for:<br>Texas A&M Supplier Portal | The information on this page allows us to track important details about your company, such as the areas where you operate and the products and services that you<br>provide. Additionally, this data is used to determine whether or not your business meets the small business size standards as defined by the U.S. Small Business<br>Administration. The SBA standards are based on your NAICS code and annual revenue, or number of employees. |
| 4 of 7 Steps Complete                                      |                                                                                                    |
| Welcome                                                    | Year Established                                                                                                    |
| Company Overview                                           | Number of Employees                                                                                                    |
| Business Details                                           | Business Description                                                                                                    |
| Addresses                                                  | · · · · · · · · · · · · · · · · · · ·                                                                                                    |
| Contacts                                                   | 2500 characters remaining                                                                                                    |
| Diversity                                                  | Sales Territories                                                                                                    |
| Payment Information                                        | Is Your Business a Local Supplier Area Constant                                                                                                    |
| Tax Information                                            | <ul> <li>Is Your Business at</li> <li>You will see all the NAICS &amp; Commodity Codes that you have chose</li> </ul>                                                                                                    |
| Certify & Submit                                           | <ul> <li>U.S. Service Area</li> <li>If you need to add more click on edit.</li> <li>If you need to remove any codes click on Remove</li> </ul>                                                                                                    |
| Registration FAQ   View History                            | Products and Services                                                                                                    |
|                                                            | NAICS Codes  Primary NAICS Code Selected B11310 - Commercial and Industrial Machinery and Equipment (except Automotive and Electronic) Repair and Maintenance I Secondary NAICS Codes Selected Edit                                                                                                    |
|                                                            | Commodity Codes * Edit 26101503 (Gas engines   5753 < \$5k, 8425) Remove                                                                                                    |
|                                                            | * Required to Complete Registration                                                                                                    |
|                                                            | Click on Next when completed                                                                                                    |

×

#### Addresses

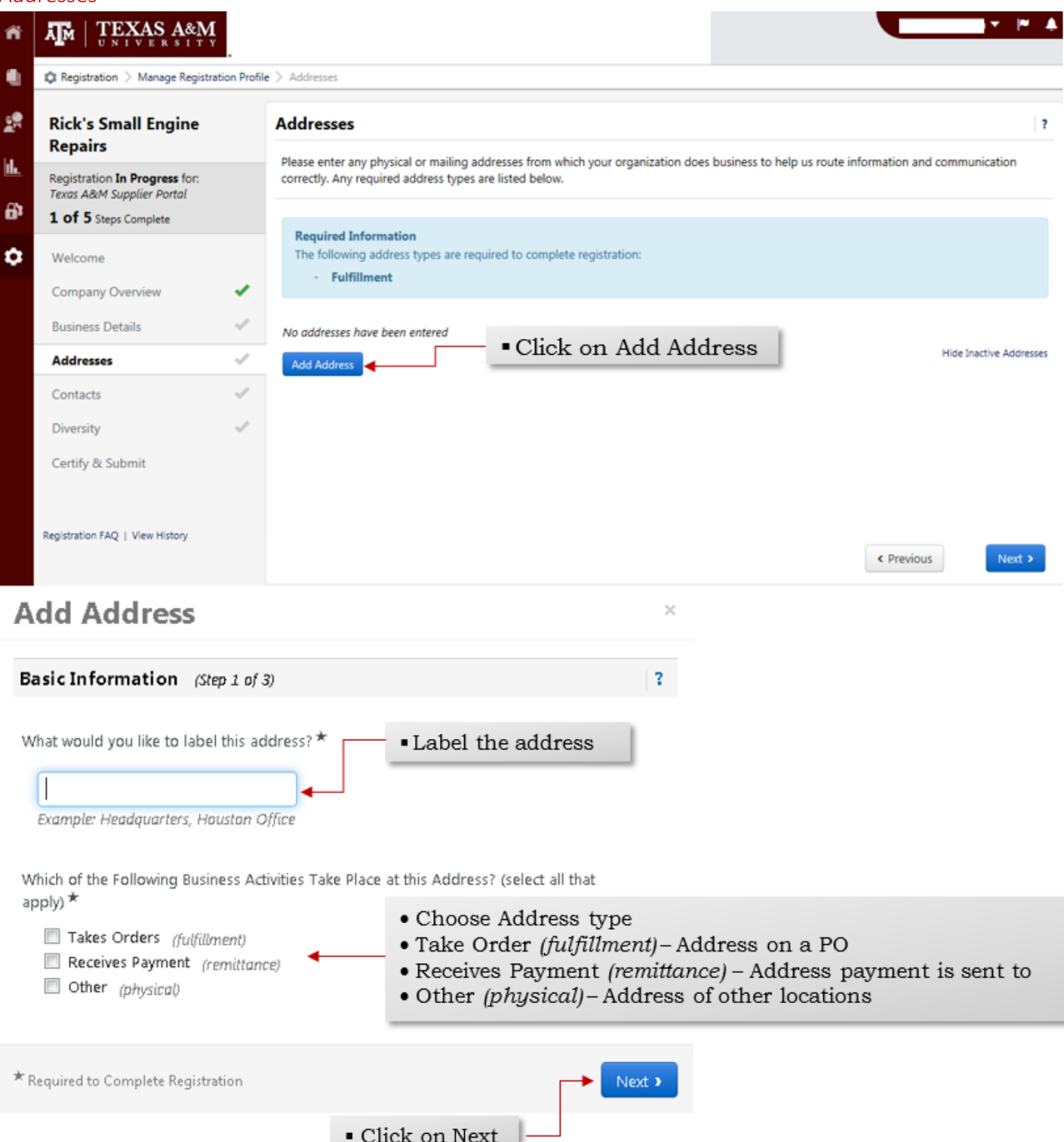

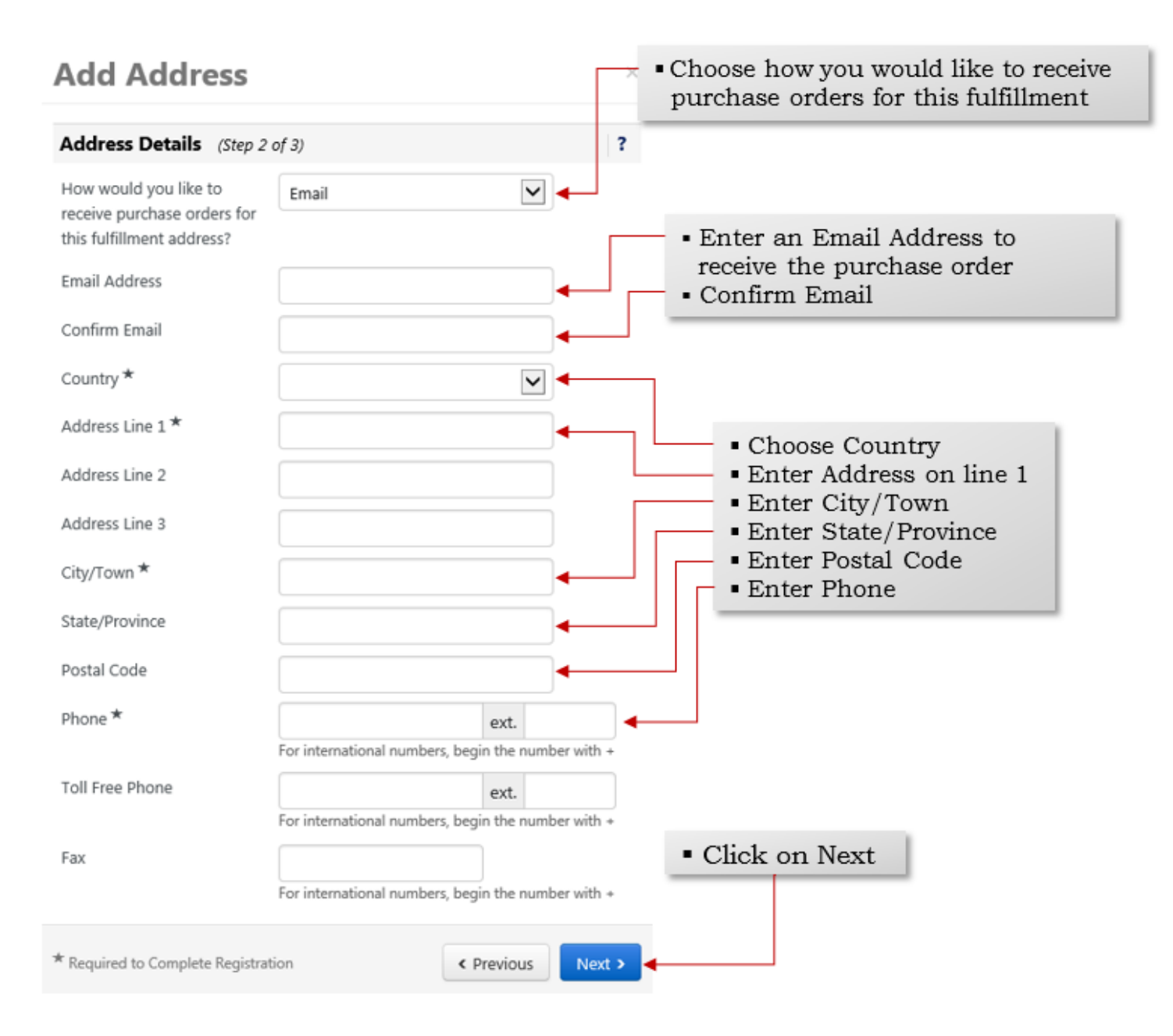

## **Add Address**

| Primary Contact For T                      | nis Address (Step 3 of 3) ?                                                                   |
|--------------------------------------------|-----------------------------------------------------------------------------------------------|
| You can also update and a                  | dd Contacts later from the Contacts page.                                                     |
| Enter New Contact                          | Not Applicable • You will need to add a sales contact                                         |
| Select additional contact type(s) to apply | <ul> <li>Other (physical)</li> <li>Corporate</li> <li>Customer Care</li> <li>Sales</li> </ul> |
| Contact Label *                            |                                                                                               |
| First Name                                 |                                                                                               |
| Last Name                                  |                                                                                               |
| Position Title                             |                                                                                               |
| Email                                      |                                                                                               |
| Phone                                      | ext.                                                                                          |
| Toll Free Phone                            | For international numbers, begin the number with +                                            |
| Fax                                        |                                                                                               |
|                                            | For international numbers, begin the number with +    Click Save Changes                      |
| * Required to Complete Registra            | ation                                                                                         |

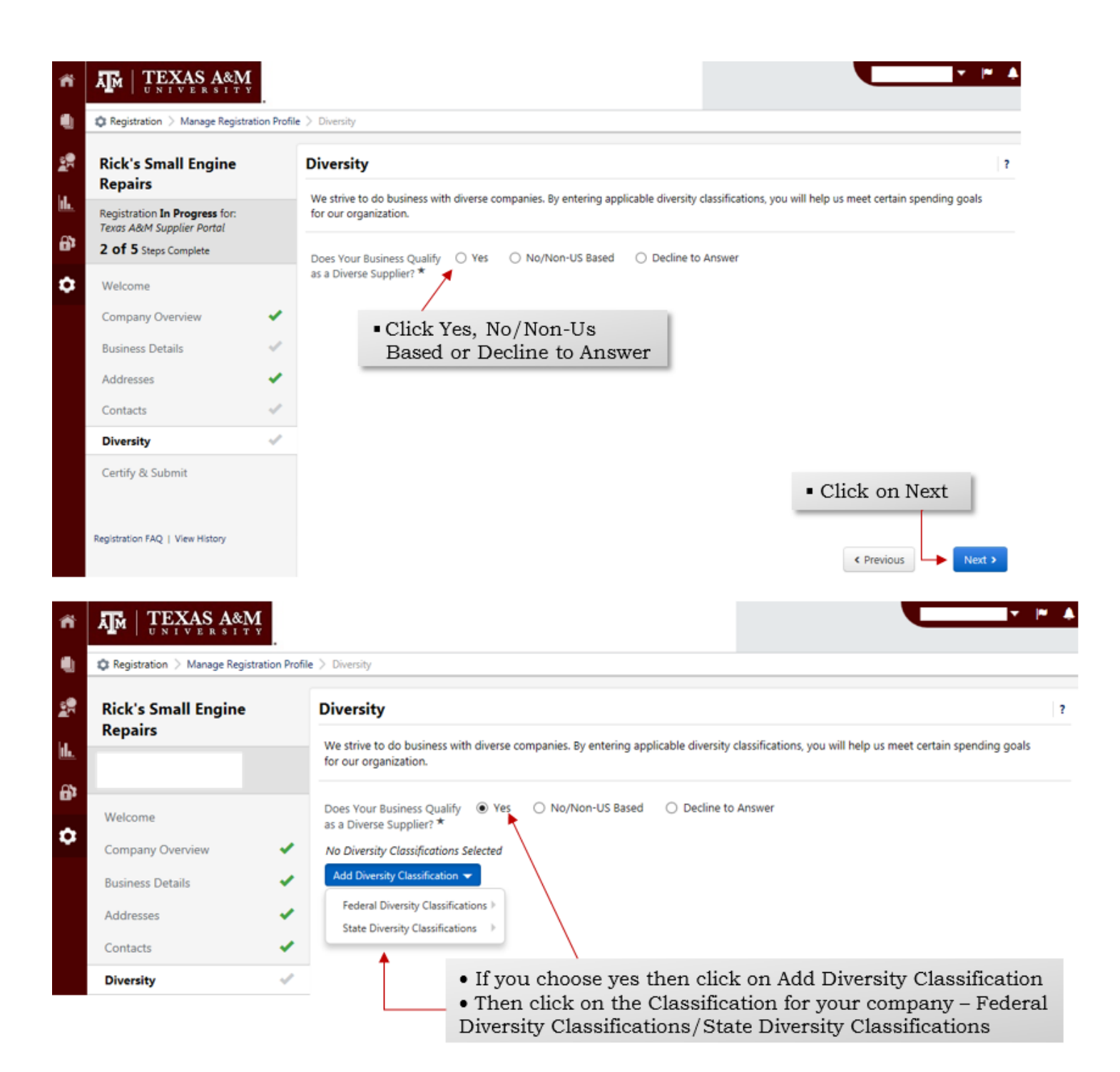

Diversity

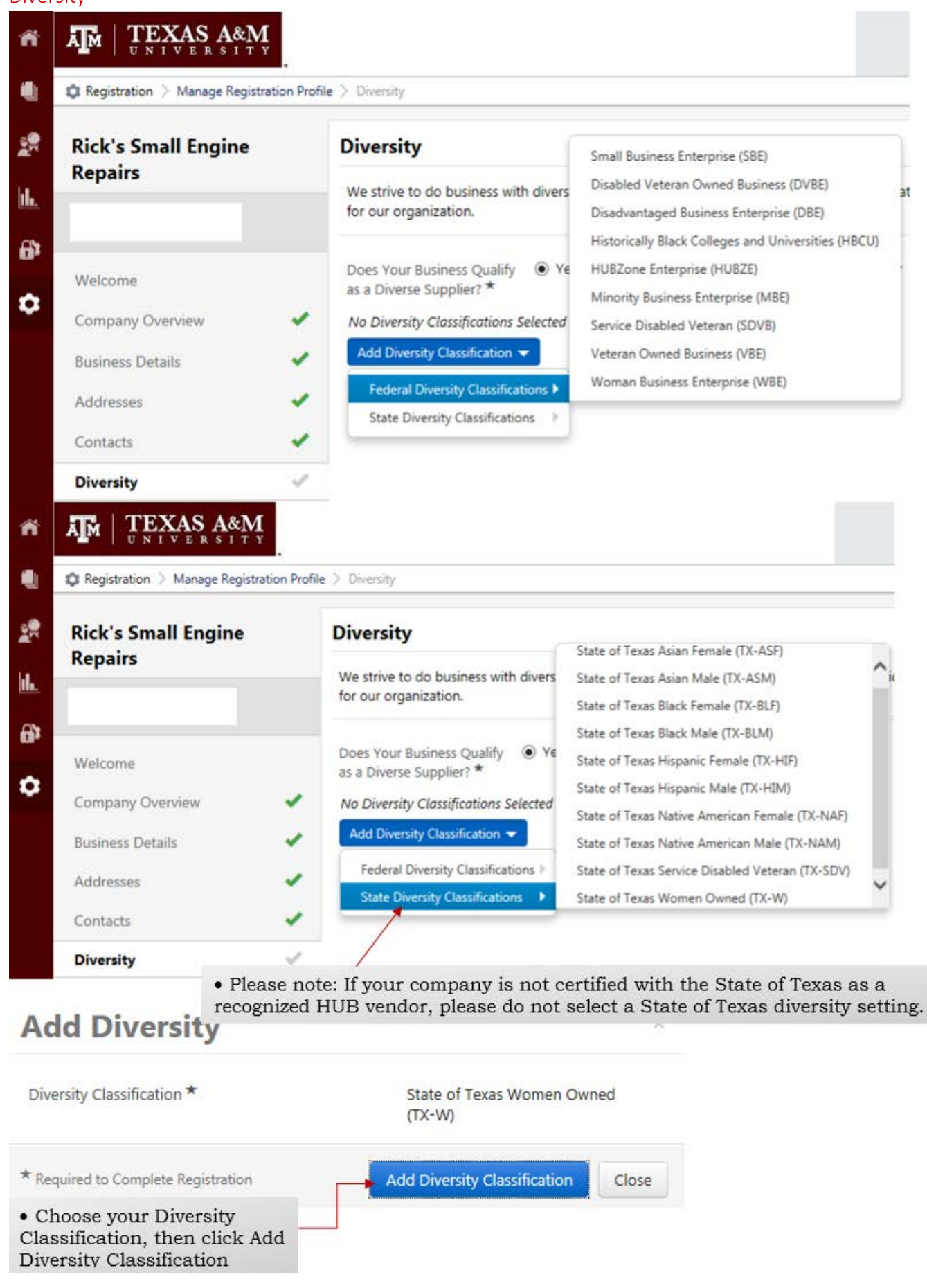

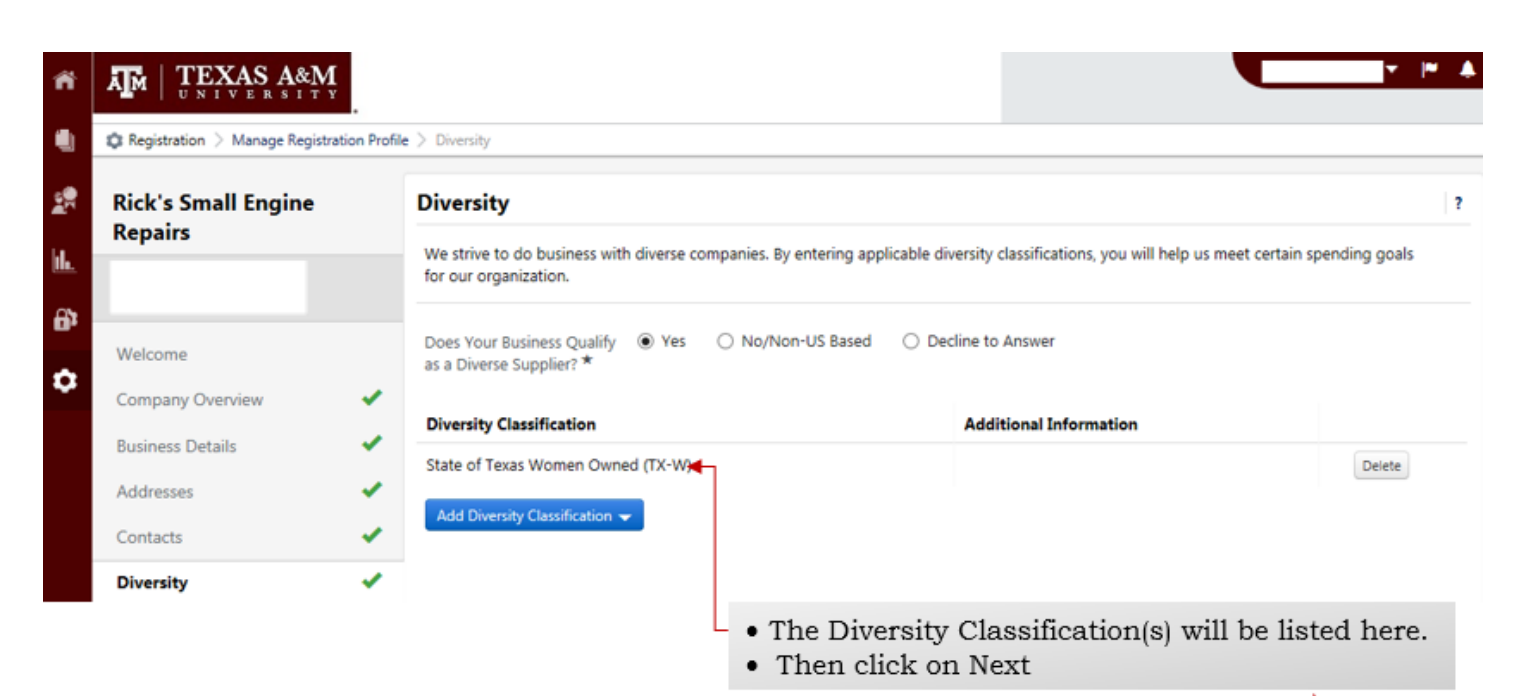

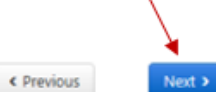

## Certify & Submit

| 🖕 negistration 🦯 manage negis                                                                  | an Profile > Certify of submit                                                                                                    |                 |
|------------------------------------------------------------------------------------------------|----------------------------------------------------------------------------------------------------|-----------------|
| Rick's Small Engine<br>Repairs                                                                 | Certify & Submit                                                                                                    |                 |
| Registration In Progress for:<br>Texas A&M Supplier Portal<br>4 of 5 Steps Complete            | The list below needs to be addressed before your registration can be submitted.     Contacts         Click here to identify missing required items                                                                                                    |                 |
| Welcome                                                                                        | Please type your initials in the box below acknowledging that you are a company official and that all information is correct. It is the Sup<br>responsibility to ensure company information is accurate and that company information is kept current. Inaccurate company information                                                                                                    | oplier<br>on ma |
| Company Overview<br>Business Details                                                           | <ul> <li>result in payment delays.</li> <li>Additionally, by submitting this registration, you certify all information provided is true and accurate. Knowingly providing false information may result in disqualifying you or your company from doing business with us.</li> </ul>                                                                                                    | ation           |
| Company Overview<br>Business Details<br>Addresses<br>Contacts<br>Diversity                     | <ul> <li>result in payment delays.</li> <li>Additionally, by submitting this registration, you certify all information provided is true and accurate. Knowingly providing false inform may result in disqualifying you or your company from doing business with us.</li> <li>Preparer's Name *</li> <li>Preparer's Title</li> <li>Preparer's Title</li> <li>Preparer's Email Address *</li> </ul>                | ation           |
| Company Overview<br>Business Details<br>Addresses<br>Contacts<br>Diversity<br>Certify & Submit | <ul> <li>result in payment delays.</li> <li>Additionally, by submitting this registration, you certify all information provided is true and accurate. Knowingly providing false inform may result in disqualifying you or your company from doing business with us.</li> <li>Preparer's Name *</li> <li>Preparer's Title</li> <li>Preparer's Email Address *</li> <li>Today's Date</li> <li>5/11/2017</li> </ul> | ation           |

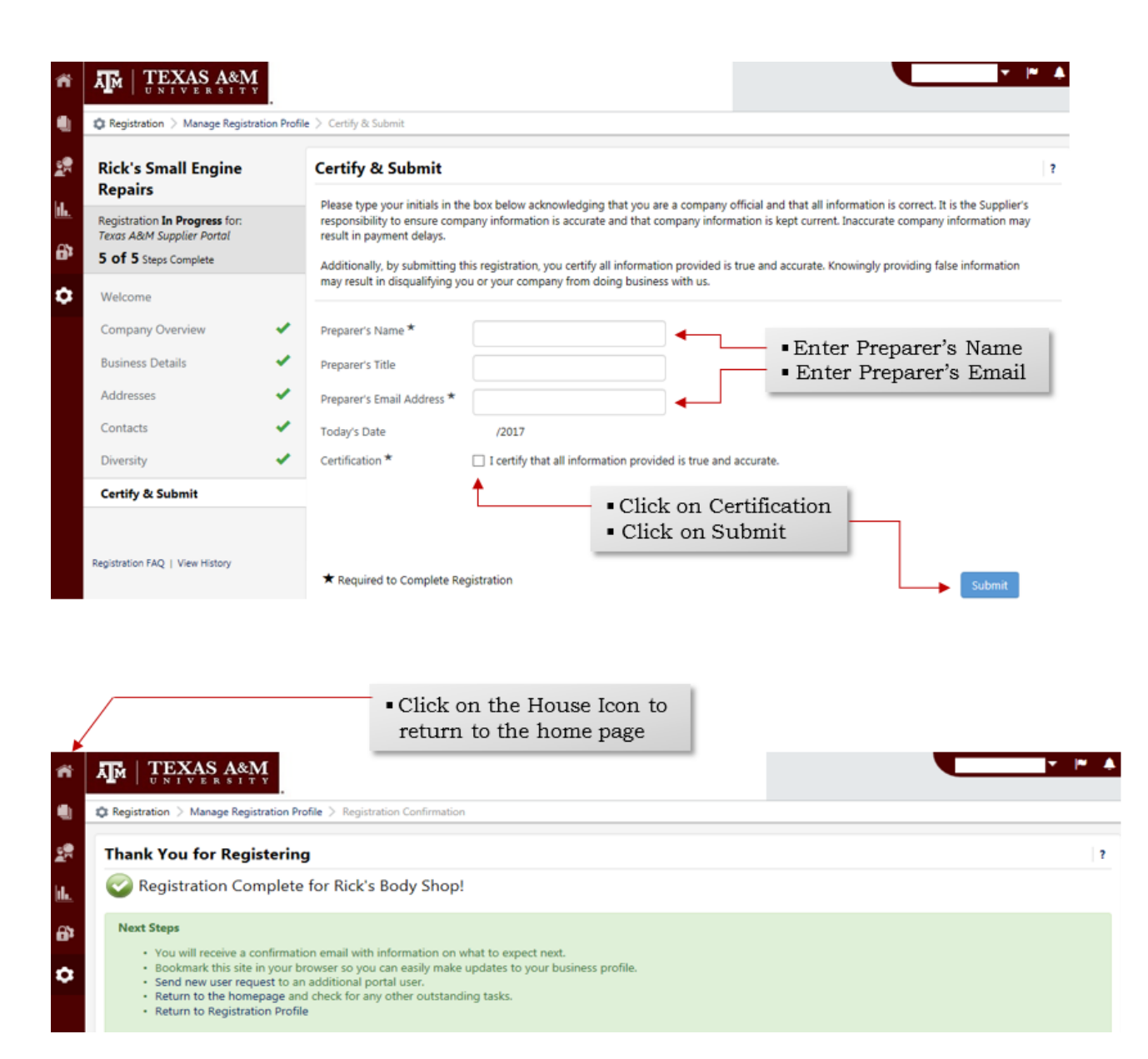

#### Viewing Bids

| iome         |                                                                                                    | VERSITY               |         |                             |              |                                       |        |              |              |
|--------------|----------------------------------------------------------------------------------------------------|-----------------------|---------|-----------------------------|--------------|---------------------------------------|--------|--------------|--------------|
| ocuments     | 晋 Home > Customer Portal Home マ > Home - Rick's Small Engine Repairs                                                                                                    |                       |         |                             |              | • To view public (bids) Opportunities |        |              |              |
| ourcing      | Welcome to the Texas A&M Supplier Portal<br>(AggieBid).<br>See below (coming soon) for "How to"<br>reference guides on:<br>• View & respond to Sourcing Events<br>• Create a supplier portal invoice or credit |                       | Quick   | Quick Links to Common Tasks |              |                                       |        |              |              |
| eporting     |                                                                                                    |                       | Mana    | Manage Registration Profile |              |                                       |        |              |              |
| dminister    |                                                                                                    |                       | Source  | Sourcing Events             |              |                                       |        |              |              |
| Registration | Review payment status on an invoice                                                                                                    |                       |         |                             | Opening or C | Closing Soon                          | •      | Go to Public | c Opportunit |
|              |                                                                                                    |                       | No Re   | No Results                  |              |                                       |        |              |              |
|              | Customer Contact ?                                                                                                    |                       | ? Event |                             | Released     | Open                                  | Closed | Awarded      | All          |
|              | Name                                                                                                    | Vendor Administration | My Ev   | ents                        | 0            | 0                                     | 2      | 1            | 3            |
|              | Email                                                                                                    | abvendorhelp@tamu.edu | Auctio  | n Events                    | 0            | 0                                     | 0      | 0            | 40           |